# دامتعا تانايب ىلع لوصحلا كنكمي فيك ةەجاو لالخ نم Windows رشنل CliQr مدختسم ?تاقيبطتلا ةجمرب

## تايوتحملا

<u>ةمدقملا</u>

<u>ةەجاو لالخ نم Windows رشنل CliQr مدختسم دامتعا تانايب ىلع لوصحلا كنكمي فيك</u> <u>؟تاقيبطتلا ةجمرب</u>

# ەمدقملا

ليثم يف CliQr مدختسم دامتعا تانايب ىلع لوصحلا ةيفيك لاقملا اذه حضوي Windows روشنملا

### CliQr مدختسم دامتعا تانايب ىلع لوصحلا كنكمي فيك ?تاقيبطتلا ةجمرب ةەجاو لالخ نم Windows رشنل

دنع مدختسملل "(VM) يرهاظلا زاهجلا" رورم ةملك ءاشنإب ماظنلا موقي ،رشنلا تقو يف سكعنت نلف ،ةقحال ةلحرم يف رورملا ةملك رييغتب مدختسملا ماق اذإ .ةمهملا قيسنت مذه (API) تاقيبطتلا ةجمرب ةهجاو ةباجتسإ يف هذه رورملا ةملك.

نم CloudCenter ل (GUI) ةيموسرلا مدختسملا ةمجاو نم مذه دامتعالا تانايب دادرتسإ نكمي .أ انه حضوم وه امك رشنلا تايلمع ةحفص:

| Start Time: | 2/16/18 12:02:29                      |                      |                          |
|-------------|---------------------------------------|----------------------|--------------------------|
| End Time:   | Not Available                         |                      |                          |
| Access:     | 🖬 🎗                                   |                      |                          |
| Task Name   | Get Windows Credential<br>Task Status | Last Update Time     | Last Message             |
| nodelnit    | TaskRunning                           | 2/16/18 12:06:20.016 | Starting DEPLOY services |
| nodelnit    | TaskRunning                           | 2/16/18 12:06:20.010 | No service START defined |

تاقيبطتالا ةجمرب ةهجاو ربع دامتعالا تانايب ىلع لوصحالا .ب

curl -k -X GET -H "Accept: application/json" -u cloudcenteradmin:40E45DBE57E35ECB "https://<HOST>:<PORT>/v1/jobs/647/credentials"

Response:

ةمجرتاا مذه لوح

تمجرت Cisco تايان تايانق تال نم قعومجم مادختساب دنتسمل اذه Cisco تمجرت ملاعل العامي عيم عيف نيم دختسمل لمعد يوتحم ميدقت لقيرشبل و امك ققيقد نوكت نل قيل قمجرت لضفاً نأ قظعالم يجرُي .قصاخل امهتغلب Cisco ياخت .فرتحم مجرتم اممدقي يتل القيفارت عال قمجرت اعم ل احل اوه يل إ أم اد عوجرل اب يصوُتو تامجرت الاذة ققد نع اهتي لوئسم Systems الما يا إ أم الا عنه يل الان الانتيام الال الانتيال الانت الما